# Le compte AdminCenter pour l'abonné

#### Introduction

Ici, le login AdminCenter de l'abonné est géré et configuré:

- Nom d'utilisateur et mot de passe
- Adresse e-mail où les instructions peuvent être envoyées pour récupérer le login et les informations d'identification actuelles si elle sont perdues ou oubliées.
- Obéfinir si le mot de passe doit être renouvelé lors du premier accès par l'utilisateur.
- ◊ Débloquer un compte utilisateur.
- O Définir à partir de quel sous-réseau IP un utilisateur est autorisé à accéder à son compte AdminCenter.
- ◊ Définir un profil d'accès qui contient une liste de sous-réseaux IP autorisés où un utilisateur est autorisé à accéder à son compte AdminCenter.

Pour qu'un utilisateur puisse utiliser l'AdminCenter, les informations suivantes du fournisseur ou de l'administrateur vPBX doivent être prêtes: Un compte AdminCenter configuré avec les droits nécessaires par le fournisseur ou l'administrateur vPBX. L'adresse Internet ou FQDN de l'AdminCenter, par exemple:

- 1. URL: https://admincenter.provider.com/config.xhtml.
- 2. Le nom d'utilisateur
- 3. Le mot de passe

## Contents

- 1 Accès et utilisation du compte AdminCenter
- 2 Démarrage d'une session avec AdminCenter

  - 2.1 Exploitation du compte AdminCenter
    2.2 Terminer une session avec l'AdminCenter
- 3 Modifier les données d'accès
  - 3.1 Procédure en cas de perte des identifiants de connexion
  - ◆ 3.2 Renouveler le mot de passe lors du premier accès
  - 3.3 Débloquer un compte AdminCenter
- 4 Limitation du sous-réseau IP pour l'accès AdminCenter

  - 4.1 Limitation du sous-réseau IP pour l'accès
     4.2 Limitation des sous-réseaux IP avec un profil d'accès
- 5 Configuration
  - ♦ 5.1 Où configurer cette fonction
  - 5.2 Paramètre de configuration
    - 5.2.1 Paramètre: Nom d'utilisateur

    - ◊ 5.2.4 Paramètre: Confirmer le nouveau mot de passe
    - ◊ 5.2.5 Paramètre: Mot de passe actuel
    - ◊ 5.2.6 Paramètre: Renouveler le mot de passe
    - 5.2.7 Paramètre: Email
    - ◊ 5.2.8 Paramètre: Réseau(x)
    - ◊ 5.2.9 Paramètre: Profil d'accès

# Accès et utilisation du compte AdminCenter

# Démarrage d'une session avec AdminCenter

L'AdminCenter peut être utilisé à partir de n'importe quel navigateur Web, par exemple Internet Explorer, Chrome, Firefox, Safari. En entrant l'adresse web ou le FQDN (Fully qualified domain name) du centre d'administration connecté, par exemple:

https://admincenter.provider.com/config.xhtml

Ensuite, le nom d'utilisateur et le mot de passe doivent être entrés dans la fenêtre de connexion AdminCenter.

L'AdminCenter fournit deux interfaces graphiques différentes. L'un convient aux PC, l'autre aux appareils mobiles tels que les smartphones. Lors de l'enregistrement, l'AdminCenter décide quelle interface graphique est le meilleur choix pour l'appareil si connectant.

Si l'interface graphique sélectionnée automatiquement n'est pas souhaitée, n'est pas appropriée ou ne répond pas, alors l'interface graphique souhaitée peut être accédée avec les ajouts suivants à l'URL:

◊ URL approprié pour PC: https://admincenter.provider.com/config.xhtml ◊ URL approprié pour Mobile: https://admincenter.provider.com/mobile.xhtml

## Exploitation du compte AdminCenter

Le fonctionnement de l'interface graphique suit la pratique généralement acceptée et n'est pas un défi.

## Terminer une session avec l'AdminCenter

Une session AdminCenter sera terminée:

◊ Automatiquement:

après ca. 30 min si aucune interaction avec le navigateur Web n'a lieu

- ♦ Manuellement:
  - GUI PC: Cliquez sur le Bouton [Déconnexion ]
  - Mobile GUI: Fermer l'application du navigateur Web

# Modifier les données d'accès

Les nom d'utilisateur et mot de passe sont configurés par le fournisseur ou l'administrateur vPBX lors de la configuration du compte AdminCenter. Ces informations d'identification ne peuvent être modifiés que par l'abonné.

Les modifications suivantes peuvent être effectuées par l'abonné:

- Oun "Mot de passe"
- Our adresse email peut être configuré où des instructions seront envoyées pour récupérer la connexion.
- ◊ Exception: Le "nom d'utilisateur" ne peut pas être configuré par l'abonné.

## Procédure en cas de perte des identifiants de connexion

Si les données de connexion sont perdues, les procédures suivantes sont possibles pour récupérer l'accès:

Si un adresse email a été configuré, cliquez dans la fenêtre de connexion AdminCenter sur le lien "Nom d'utilisateur ou mot de passe oublié? Ensuite, des instructions seront envoyées à cette adresse e-mail pour permettre l'accès à nouveau.

ou:

◊ Le fournisseur ou l'administrateur vPBX peut réinitialiser les données de connexion.

## Renouveler le mot de passe lors du premier accès

Il peut être défini si l'utilisateur doit renouveler le mot de passe lors du premier accès AdminCenter.

## Débloquer un compte AdminCenter

Si un compte AdminCenter est bloqué, celui-ci est affiché avec une case à cocher. En cliquant sur le Bouton [ Débloquer], il peut être débloqué.

# Limitation du sous-réseau IP pour l'accès AdminCenter

## Limitation du sous-réseau IP pour l'accès

Avec cette fonction, il est possible de définir un sous-réseau IP où l'utilisateur est autorisé à accéder à ce compte AdminCenter.

Le sous-réseau IP est défini par le paramètre "Réseau(x)", Exemple:

172.1.1.1.0/24.

## Limitation des sous-réseaux IP avec un profil d'accès

Avec cette fonctionnalité, il est possible de définir un ensemble de sous-réseaux IP où l'utilisateur est autorisé à accéder à ce compte AdminCenter.

Le fournisseur prépare le "Profil d'accès". Vérifiez auprès du fournisseur quels sous-réseaux IP sont associés à un profil d'accès.

# Configuration

## Où configurer cette fonction

En tant qu'administrateur vPBX:

- → Onglet "Postes"
  - → Onglet "Poste xx"

→ Onglet "Paramètres"

→ Onglet "Web"

#### En tant qu'utilisateur:

→ Onglet "Paramètres"

→ Onglet "Web"

## Paramètre de configuration

### Paramètre: Nom d'utilisateur

| Description:          | Définit le nom d'utilisateur du compte AdminCenter pour l'abonné.<br>Remarque Ce paramètre ne peut être configuré que par le<br>fournisseur et l'administrateur vPBX. |
|-----------------------|----------------------------------------------------------------------------------------------------|
| Configuration:        | Texte de configuration:                                                                                                    |
|                       | ◊ N'importe quelle chaîne                                                                                                    |
| Valeur par<br>défaut: | Définition par le fournisseur ou l'administrateur vPBX.                                                                                                    |
| Version:              | AdminCenter V5.7                                                                                                    |

### Paramètre: Mot de passe

| Description:          | Définit le mot de passe du compte AdminCenter pour l'abonné.<br>Remarque Ce paramètre est accessible au fournisseur et à<br>l'administrateur vPBX. |
|-----------------------|----------------------------------------------------------------------------------------------------|
|                       | Remarque Suivez les instructions sur les mots de passe sécurisés!                                                                                  |
| Configuration:        | Texte de configuration:<br>◊ N'importe quelle chaîne                                                                                               |
| Valeur par<br>défaut: | Définition par fournisseur ou par administrateur vPBX.                                                                                             |
| Version:              | AdminCenter V5.7                                                                                                    |

## Paramètre: Nouveau mot de passe

| Description:          | Lors d'un changement de mot de passe, insérez ici le nouveau mot de passe!<br>Remarque Suivez les instructions sur les mots de passe sécurisés! |
|-----------------------|----------------------------------------------------------------------------------------------------|
| Configuration:        | Texte de configuration:                                                                                                    |
|                       | ◊ N'importe quelle chaîne                                                                                                    |
| Valeur par<br>défaut: | Aucune                                                                                                    |
| Version:              | AdminCenter V5.7                                                                                                    |

## Paramètre: Confirmer le nouveau mot de passe

| Description:          | Lors d'un changement de mot de passe, confirmez le nouveau mot de passe! |
|-----------------------|--------------------------------------------------------------------------|
| <b>Configuration:</b> | Texte de configuration:                                                  |
|                       | ◊ N'importe quelle chaîne                                                |
| Valeur par<br>défaut: | Aucune                                                                   |
| Version:              | AdminCenter V5.7                                                         |

# Paramètre: Mot de passe actuel

| Description:          | Lors d'un changement de mot de passe, insérez ici le mot de passe en cours de validité! |
|-----------------------|-----------------------------------------------------------------------------------------|
| Configuration:        | Texte de configuration:                                                                 |
|                       | ◊ N'importe quelle chaîne                                                               |
| Valeur par<br>défaut: | Aucune                                                                                  |
| Version:              | AdminCenter V5.7                                                                        |

## Paramètre: Renouveler le mot de passe

| Description:          | Définit que l'utilisateur doit renouveler son mot de passe lors de la première connexion. |
|-----------------------|-------------------------------------------------------------------------------------------|
| Configuration:        | Bouton de sélection: 🗷 Activé - 🦲 Non activé                                              |
| Valeur par<br>défaut: | Non activé                                                                                |
| Version:              | AdminCenter V6.2                                                                          |

## Paramètre: Email

| Description:          | Définit l'adresse e-mail à laquelle les informations seront envoyées, comment réactiver l'accès au compte AdminCenter. |
|-----------------------|----------------------------------------------------------------------------------------------------|
| Configuration:        | Adresse de e-mail                                                                                                    |
|                       | Texte de configuration:                                                                                                |
|                       | <ul> <li>◊ Aucune: Pas de notification par e-mail</li> <li>◊ Adresse e-mail</li> </ul>                                 |
| Valeur par<br>défaut: | Aucune                                                                                                    |
| Version:              | AdminCenter V5.7                                                                                                    |

## Paramètre: Réseau(x)

| Description:          | Définit à partir de quel sous-réseau IP un utilisateur est autorisé à accéder à ce compte<br>AdminCenter. Le réseau est défini par l'adresse IP de départ et son masque de sous-réseau.<br>Exemple: 172.1.1.1.0 / 24 |
|-----------------------|----------------------------------------------------------------------------------------------------|
| Configuration:        | Texte de configuration:                                                                                                    |
| Valeur par<br>défaut: | Aucune                                                                                                    |
| Version:              | AdminCenter V6.0                                                                                                    |

## Paramètre: Profil d'accès

| Description:          | Définit un profil d'accès qui contient une liste de sous-réseaux IP où un utilisateur est autorisé à accéder à ce compte AdminCenter. |
|-----------------------|----------------------------------------------------------------------------------------------------|
|                       | Vérifiez auprès du fournisseur quels sous-réseaux IP sont associés à un profil d'accès.                                               |
| Configuration:        | Menu à choix:                                                                                                    |
|                       | - (Aucun)<br>Liste des profils d'accès préparés                                                                                       |
| Valeur par<br>défaut: | Aucune                                                                                                    |
| Version:              | AdminCenter V6.0                                                                                                    |